## **Register for Electronic Filing**

The following attorneys must register for electronic filing through their (upgraded) PACER account

- Attorneys admitted in the United States District Court for the District of Kansas who do not currently have an electronic filing account (CM/ECF filing account)
- Attorneys in Multi-District Litigation (MDL) cases
- Federal Government Attorneys attorneys who work in a federal government agency

| Step | Action                                                                                                    |
|------|----------------------------------------------------------------------------------------------------|
| 1    | Go to PACER: <u>www.pacer.gov</u>                                                                                                    |
|      | PACER Public Access to Court Electronic Records                                                                                                    |
|      | Register for an Account - Find a Case - File a Case - My Account & Billing - Pricing Help - Q, Search -                                                                                               |
| 2    | Hover over Manage Your Account then click on Manage My Account Login.                                                                                                    |
|      | Manage Your<br>Account Manage Your<br>Account   Create a PACER account<br>or log in to manage your<br>account and pay a bill. Manage My Account<br>Login   Billing   Forgot Username or<br>Password?  |
| 3    | Log into PACER with an Upgraded PACER account.                                                                                                    |
| 4    | Select the Maintenance tab<br>MANAGE MY ACCOUNT<br>Welcome, John Public                                                                                                    |
|      | Account Number 7002099   Username johnjohn   Account Balance \$0.00   Case Search Status Active   Account Type Upgraded PACER Account                                                                 |
|      | Settings     Maintenance     Payments     Usage       Update Personal Information     Attorney Admissions / E-File Registration       Update Address Information     Non-Attorney E-File Registration |

| 5 | Select Attorney Admission/E-File Registration                                                                                                    |
|---|----------------------------------------------------------------------------------------------------|
|   | Settings     Maintenance     Payments     Usage       Update Personal Information     Attorney Admissions / E-File Registration       Update Address Information     Non-Attorney E-File Registration |
| 6 | Select U.S. District Courts from drop down list in Court Type box                                                                                                    |
| 7 | Select Kansas District Court from drop down list in Court box. Select Next                                                                                                    |

| Step | Action                                                                                                    |
|------|----------------------------------------------------------------------------------------------------|
| 8    | Select the appropriate action:                                                                                                    |
|      | Attorneys admitted to US District Court of Kansas select the E-File Registration Only button                                                                                                    |
|      | MDL attorneys select the Multi-District Litigation button                                                                                                    |
|      | Attorneys from federal government agencies select the <b>Federal Attorney</b> button                                                                                                    |
|      | WHAT WOULD YOU LIKE TO APPLY/REGISTER FOR?                                                                                                    |
|      | Attorney Admissions and E-File                                                                                                    |
|      | E-File Registration Only                                                                                                    |
|      | Multi-District Litigation                                                                                                    |
|      | Federal Attorney                                                                                                    |
| 9    | Complete all sections of the e-file registration. <b>NOTE:</b> you do not have<br>to select a Role in Court Title. You can complete <b>Additional Filer</b><br><b>Information</b> section if applicable. You <b>MUST</b> complete the <b>Delivery</b><br><b>Method and Formatting</b> section of the form. This is used for<br>electronic notification in cases in which you are involved. Email<br>address information comes from your existing PACER information.<br>Check the box to use a different email if desired. Email Frequency and<br>Email Format are required and are also used for electronic notice in<br>cases in which you are involved. In <b>Email Frequency</b> dropdown,<br>Select <b>Once Per Day</b> for a daily summary notification or <b>At The Time</b><br><b>of Filing</b> for individual notice. Select from the <b>Email Format</b> dropdown.<br>Select HTML unless you are having difficulty with your emails. |
|      | Use a different email. Checking this will clear the primary email fields below.                                                                                                    |
|      | Primary Email * john.q.public@yourdomain.com                                                                                                    |
|      | Confirm Primary Email * john.q.public@yourdomain.com                                                                                                    |
|      | Email Frequency Select Email Frequency                                                                                                    |
|      | Email Format * HTML                                                                                                    |

| Step | Action                                                                                                    |
|------|----------------------------------------------------------------------------------------------------|
| 10   | Set default payment information if desired (not required). You can add<br>a new credit card or ACH payment method or designate your existing<br>card as the default method for <b>filing fees</b> or <b>admission fees</b> by<br>selecting the appropriate icons as shown in the image below. |
|      | Payment Information                                                                                                    |
|      | <b>NOTE:</b> Not all courts accept ACH payments. If the court to which you are making a payment does not accept ACH, then ACH payments will not be available as an option during payment. In addition, the PACER Service Center does not accept ACH payments for PACER (case search) fees.    |
|      | This section is optional. If you do not enter payment information here, you may do so later by selecting the <b>Manage</b><br><b>Recurring Payments</b> option under the <b>Payments</b> tab.                                                                                                 |
|      | Select your method of payment from the Add Credit Card and Add ACH Payment options below. You may store up to three payment methods and set any of them as the default for your search fees, admissions/renewal fees, and/or e-file fees.                                                     |
|      | To set a payment method as a default, click the gray icon, which will turn blue when selected.                                                                                                    |
|      | Click this icon to set the default payment method for your PACER search fees. The selected card will be<br>automatically charged for your quarterly usage.                                                                                                    |
|      | Click this icon to set the default payment method for your filing fees.                                                                                                    |
|      | Click this icon to set the default payment method for your admissions/renewal fees.                                                                                                    |
| 11   | Check the two boxes in the E-Filing Terms of Use                                                                                                    |
|      | Click here to download a printable version of the Attorney E-filing Terms and Conditions                                                                                                    |
|      | By clicking here, I acknowledge that I have read and agree to the terms and conditions above, and this constitutes<br>my signature for registration. *                                                                                                    |
|      | Check here to acknowledge that you have read and agree to the local requirements for the court in which you are registering <u>Click here to view Local Court Policies and Procedures</u> . *                                                                                                 |
| 12   | Select Submit. The court will review your electronic filing registration                                                                                                    |
|      | request and you will receive further information via email.                                                                                                    |